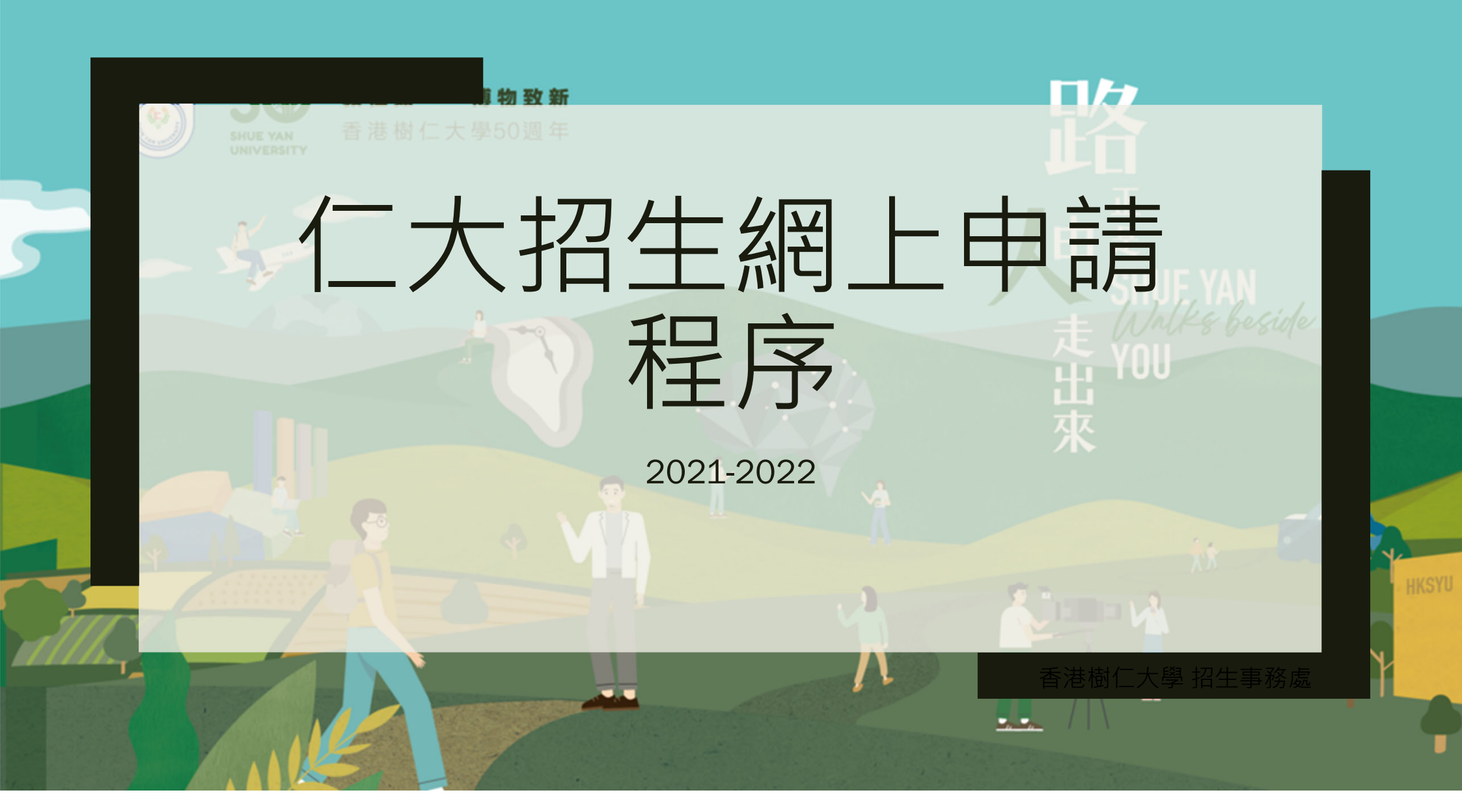

### 消息—覽 招生章程 認識樹仁 聯絡我們

# 香港樹仁大學招生事務處

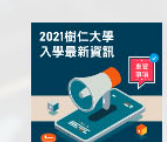

2021/22樹仁大學入學最新資訊 2021/22年度仁大申請入學及註冊最新資訊。 按此以了解更多。

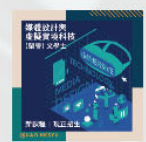

新課程現已招生! 由仁大新聞及傳播系開辦新課程「媒體設計與 虛擬實境科技(榮譽)文學士」現可於招生處申 **請平台報名**。

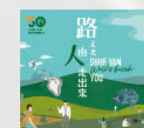

樹仁五十周年校慶動畫助青年覓人 牛路

為慶祝五十週年校慶,招生處推出全新一系列 以「路正是由人走出來」為題之宣傳,包括最 新動畫, 以輕鬆手法表達樹仁希望協助學生尋 找出路。

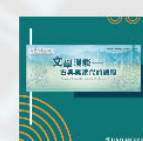

2021年文學月會:文學漫談一古典 與當代的觀照

古代與當代文學作品,呈現出文學作品宛如萬 花筒的多槎面貌.

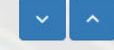

從傳統或當代的多種不同切入角度, 嘗試解讀

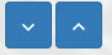

點擊「**申請平台」** 進入申請平台

網頁提供**繁簡英三種語** 

**言**,使用者可以選擇合 適自己的語言

繁體

主頁歡迎 入學途徑 學位課程 申請平台 中學服務

新課程媒體設計與虛擬實境科技

現正招生

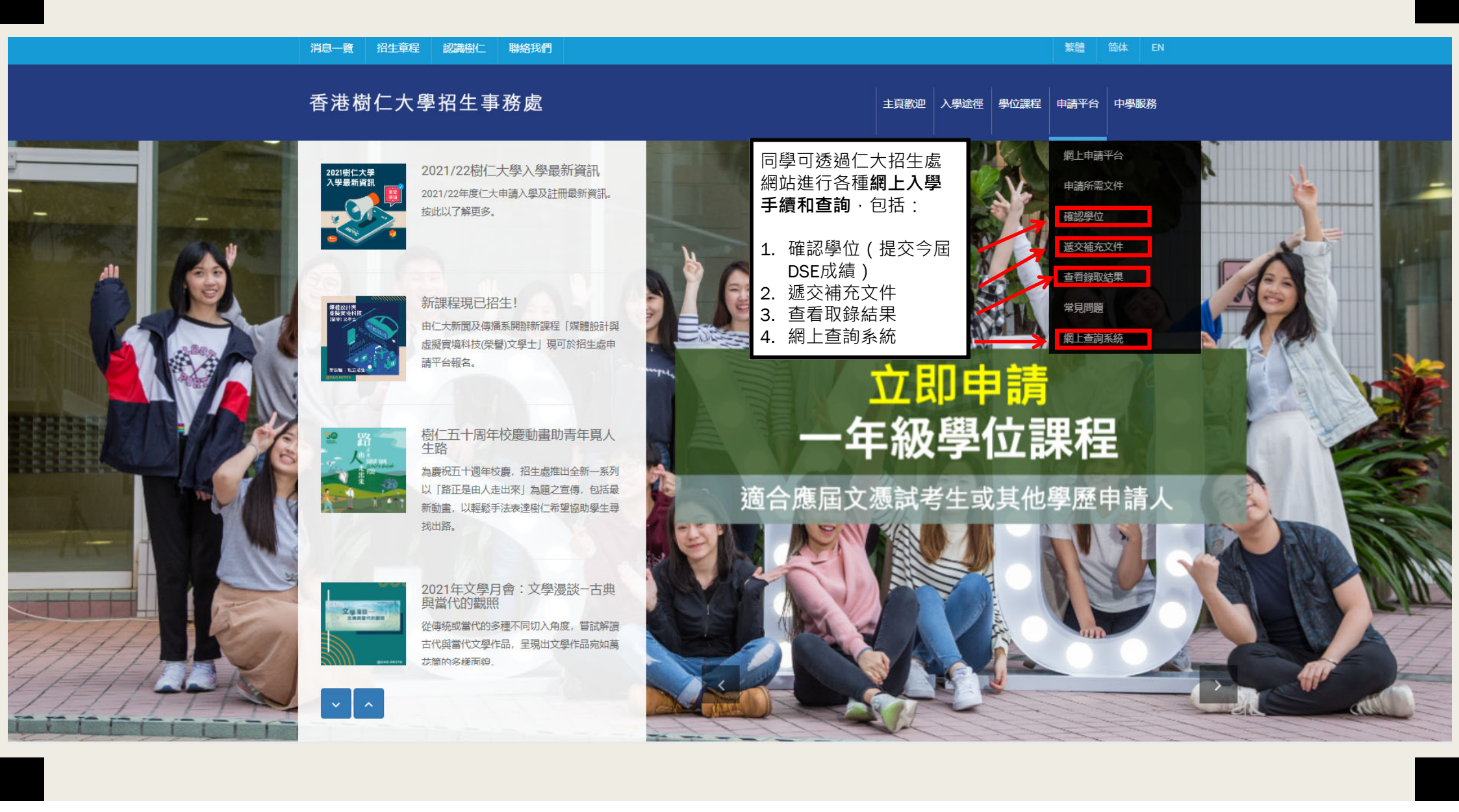

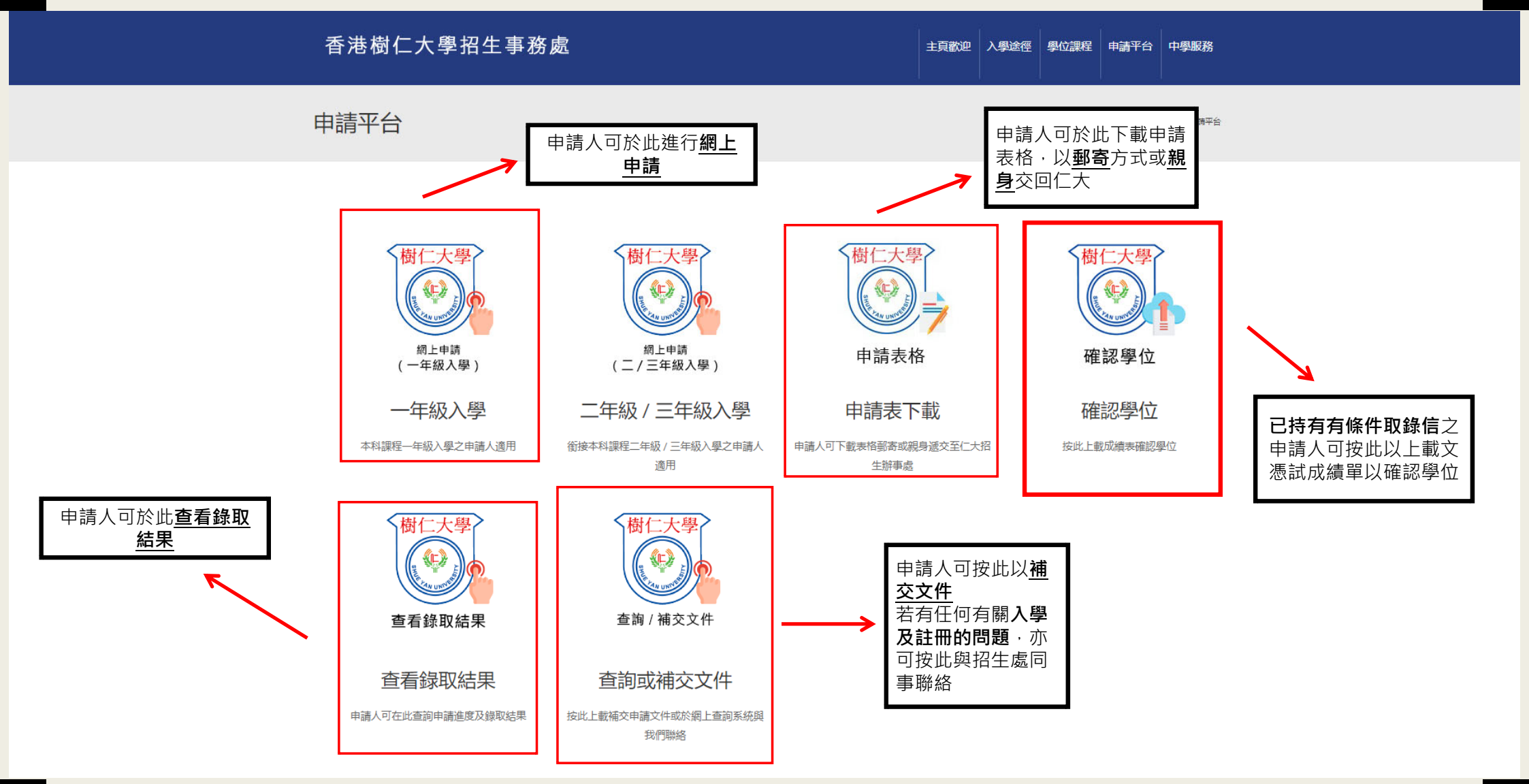

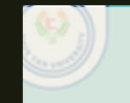

TYAN 香港樹仁大學50週年 FERSITY

# IN A GLANCE

17

-

HKSYU 2021 Online Application

## Updates Admissions Brochure Why SYU Contact

## Hong Kong Shue Yan University Admissions Office

## Home Welcome Admission Routes Study Programmes Application Portal School Outreach

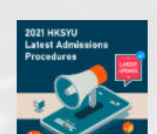

2021/22 HKSYU Latest Admissions Procedures

The latest admission procedures have been released. Click here to see more.

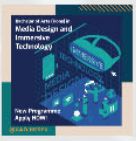

New programme open to apply now! New programme "Bachelor of Arts (Hons) in Media Design and Immersive Technology" is open for year 1 entry!

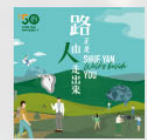

SYU 50th Anniversary Animation A new series of promotion including an animation is released recently to celebrate the 50th anniversary of Shue Yan with latest slogan "Shue Yan Walks Beside You".

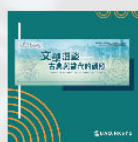

# Monthly Literary Talk 2021 A new series of talks in new elaboration on the literature from classical and contemporary perspectives.

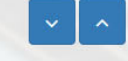

NEW BA (Hons) in Media Design and PROG Immersive Technology

Apply Now

We provide **three languages**, you can choose one that fits your need

Click this button to enter the portal

### Updates Admissions Brochure Why SYU Contact

Hong Kong Shue Yan University Admissions Office

Home Welcome Admission Routes Study Programmes Application Portal School Outreach

Application Portal

Claim Offer

FAO

Online Enquiry

Application Documents

Upload Supporting Document

Check Application Result

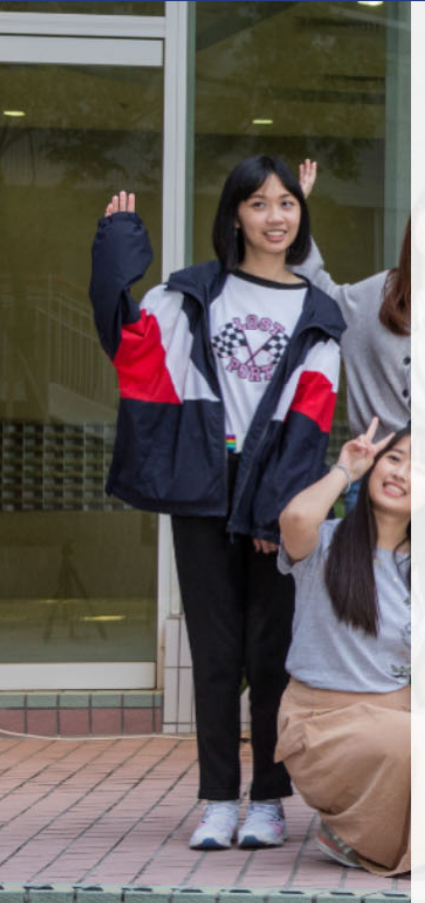

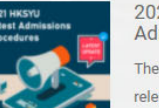

2021/22 HKSYU Latest Admissions Procedures The latest admissio

By means of using this website, you can: released. Click here

- New programm now! New programme "Ba Media Design and Im open for year 1 entr
- 1. Confirm your acceptance by uploading your DSE result slip
- 2. Submit your supporting documents
- 3. To view your application result
- 4. To ask questions via our website
  - Apply Now Year 1 Undergraduate Programmes

For DSE candidates and other qualification applicants

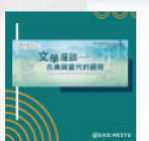

Monthly Literary Talk 2021 A new series of talks in new elaboration on the literature from classical and

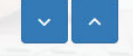

contemporary perspectives.

SYU 50th Anniversary Animation A new series of promotion including an animation is released recently to celebrate the

50th anniversary of Shue Yan with latest slogan "Shue Yan Walks Beside You".

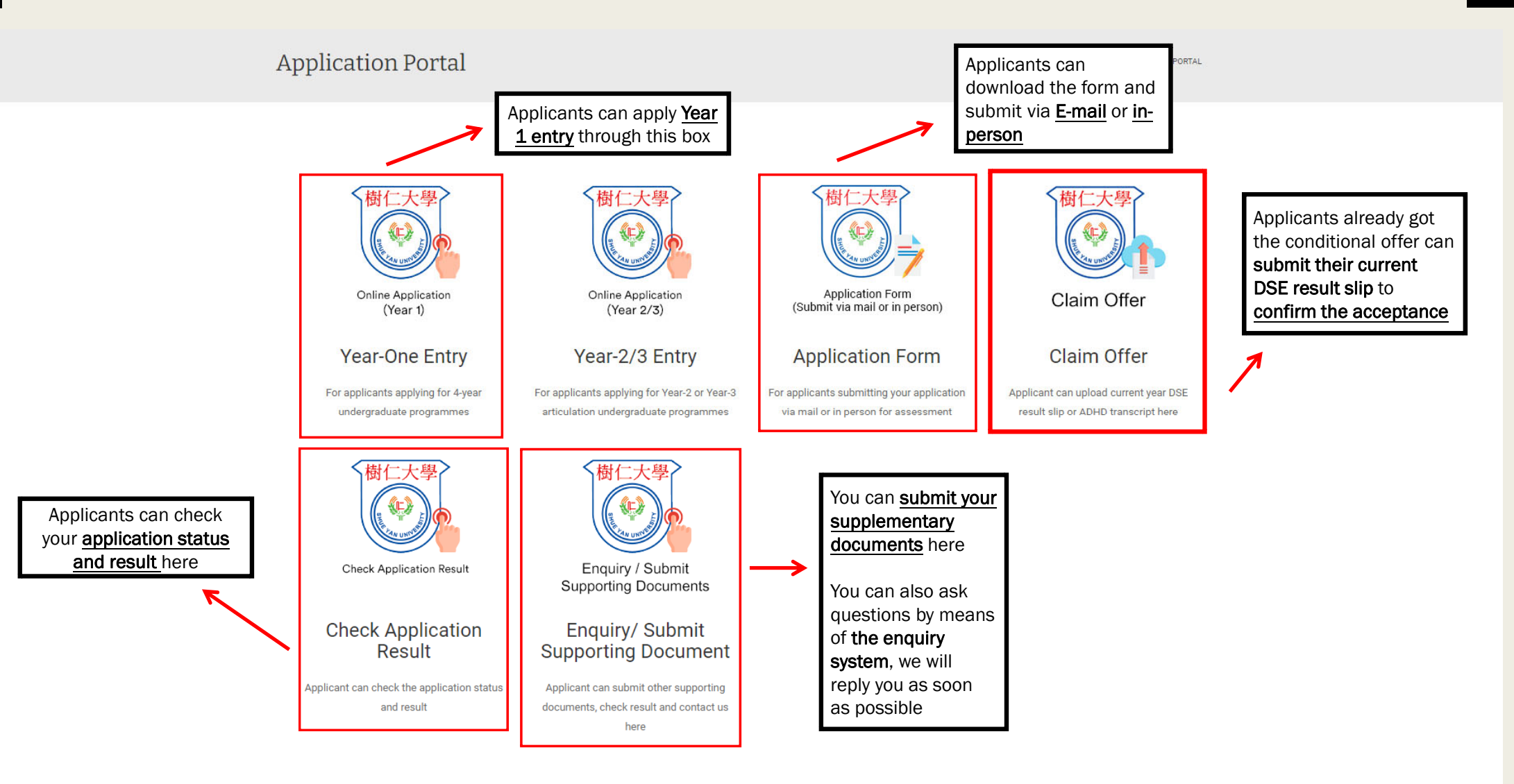